#### CENTERS FOR MEDICARE & MEDICAID SERVICES

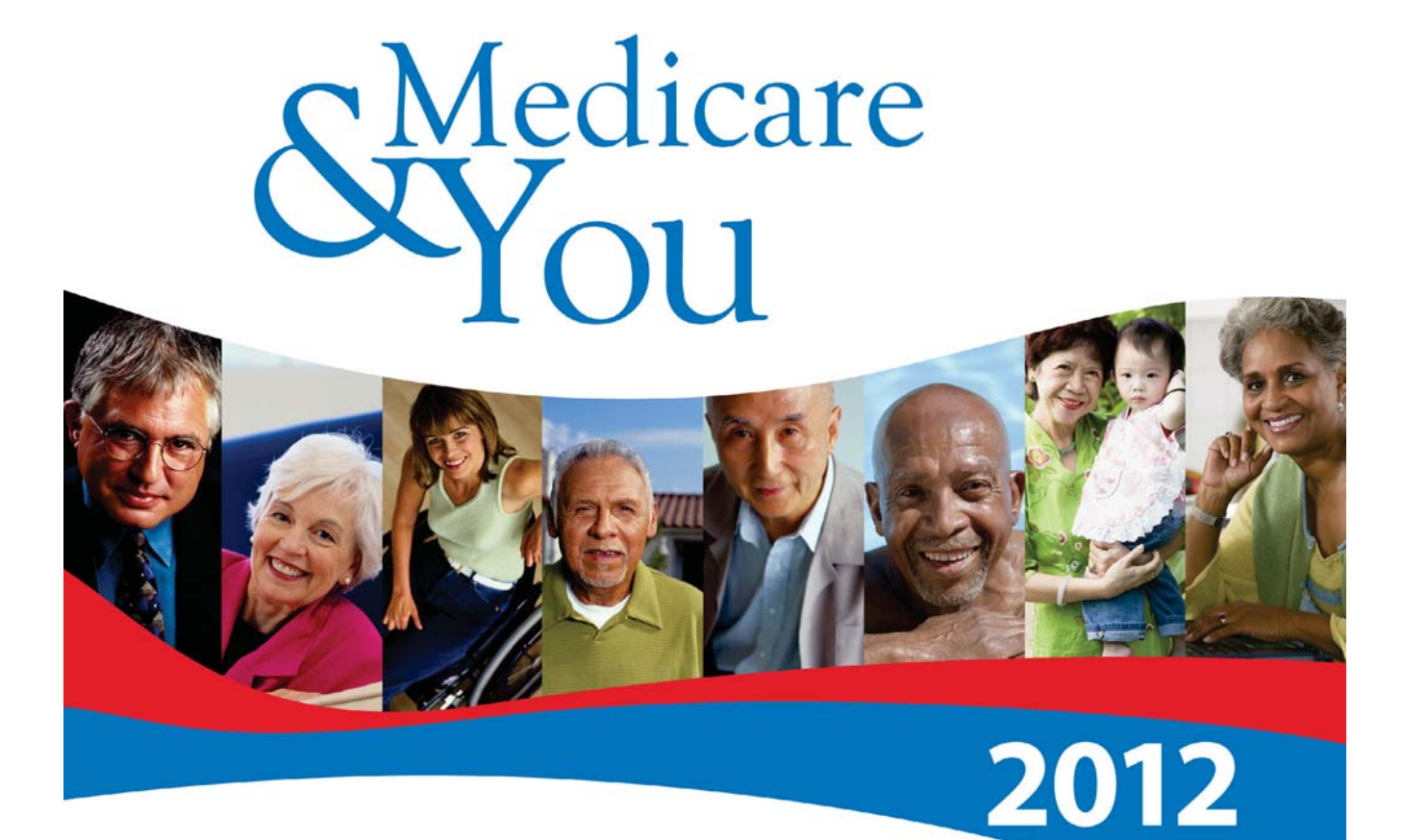

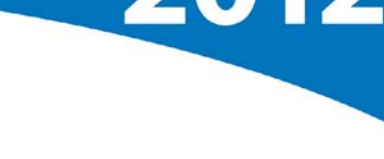

### **E-Book Installation Instructions**

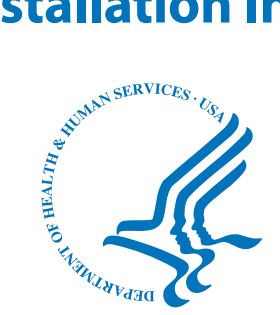

# iPad (Apple)

### **Install EPUB File**

- 1. Plug the iPad into your computer using the provided USB cord.
- 2. Wait for iTunes to open.
- 3. In iTunes, under "DEVICES" on the right side, you should see your iPad.
- 4. Select "Books" on the right under your iPad's name.
- 5. Find your epub E-Book file on your computer and drag it into "Books".
- 6. Wait for the epub file to fully update.
- 7. Properly eject your iPad.

### Read

- 1. On the iPad, slide to unlock.
- 2. At the iPad home screen, select the iBooks Apps icon.
- 3. iBooks will open and you should see your new E-Book on the shelf called "Medicare & You".
- 4. Select the "Medicare & You" E-Book to start reading.

## nook color (Barnes & Noble)

### Install EPUB File

- 1. Plug in the nook color into your computer using the provided USB cord.
- 2. Open your nook color folder to view files.
- 3. Open the "My Files" folder.
- 4. Open the "Books" folder.
- 5. Find your epub E-Book file on your computer and drag it into the "Books" folder.
- 6. Wait for the epub file to fully copy onto your nook color.
- 7. Properly eject your nook color.

### Read

- 1. On the nook color, press the "n" at the bottom of the device.
- 2. On the nook color screen, slide the "n" icon to unlock.
- 3. Select the center arrow pointed up at the bottom of the screen.
- 4. Select "library".
- 5. Once in "Library", select "books" at the top.
- 6. You should see your new E-book on the shelf called "Medicare & You".
- 7. Select the "Medicare & You" E-Book to start reading.

## nook (Barnes & Noble)

#### **Install EPUB File**

- 1. Plug in the nook into your computer using the provided USB cord.
- 2. Open your nook folder to view files.
- 3. Open the "My Files" folder.
- 4. Open the "Books" folder.
- 5. Find your epub E-Book file on your computer and drag it into the "Books" folder.
- 6. Wait for the epub file to fully copy onto your nook.
- 7. Properly eject your nook.

#### Read

- 1. On the nook's screen at the bottom, drag to unlock your NOOK.
- 2. Press the "n" at the bottom of the device.
- 3. Select "library".
- 4. Once in "Library", you should see your new E-book called "Medicare & You".
- 5. Select the "Medicare & You" E-Book to start reading.

### nook classic white (Barnes & Noble)

### **Install EPUB File**

- 1. Plug in the nook classic white into your computer using the provided USB cord.
- 2. Open your nook classic white folder to view files.
- 3. Open the "my documents" folder.
- 4. Find your epub E-Book file on your computer and drag it into the "my documents" folder.
- 5. Wait for the epub file to fully copy onto your nook classic white.
- 6. Properly eject your nook classic white.

#### Read

- 1. Touch the "n" near the bottom of the device.
- 2. On the nook classic white's screen at the bottom, select "my library".
- 3. Once in "Library", you should see your new E-book called "Medicare & You" in the list.
- 4. Use the up and down arrows at the bottom display to select "Medicare & You".
- 5. Once selected, press the open circle icon at the bottom screen on the right.
- 6. This will open the "Medicare & You" E-Book to start reading.

# iriver (Story HD)

### **Install EPUB File**

- 1. Plug in the iriver into your computer using the provided USB cord.
- 2. The iriver screen will display "USB Connected".
- 3. Using the long silver bar on the device, select "Connect Removable Disk" on the screen.
- 4. Press the "ENTER" button.
- 5. Open your iriver folder to view files.
- 6. Open the "book" folder.
- 7. Find your epub E-Book file on your computer and drag it into the "book" folder.
- 8. Wait for the epub file to fully copy onto your iriver.
- 9. Properly eject your iriver (Story HD).

### Read

- 1. Select the "HOME" button of the device.
- 2. Using the long silver bar on the device, select "Title" in the grey bar on the screen.
- 3. ou should now see "Medicare & You" in the list.
- 4. Use the long silver bar to move down and select "Medicare & You".
- 5. Press the "ENTER" button on the device.
- 6. This will open the "Medicare & You" E-Book to start reading.

## kindle keyboard (Amazon)

### **Install MOBI File**

- 1. Plug in the kindle keyboard into your computer using the provided USB cord.
- 2. Open your kindle keyboard folder to view files.
- 3. Open the "documents" folder.
- 4. Find your mobi E-Book file on your computer and drag it into the "documents" folder.
- 5. Wait for the mobi file to fully copy onto your kindle keyboard.
- 6. Properly eject your kindle keyboard.

### Read

- 1. Press the "Home" button of the device.
- 2. ou should now see "Medicare & You" in the list.
- 3. Use the bottom right square button with arrows, to select "Medicare & You".
- 4. Press the center of the square button on the device.
- 5. This will open the "Medicare & You" E-Book to start reading.

#### U.S. DEPARTMENT OF HEALTH AND HUMAN SERVICES

Centers for Medicare & Medicaid Services 7500 Security Boulevard Baltimore, Maryland 21244-1850

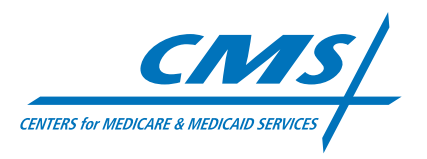

www.medicare.gov 1-800-MEDICARE (1-800-633-4227) TTY 1-877-486-2048